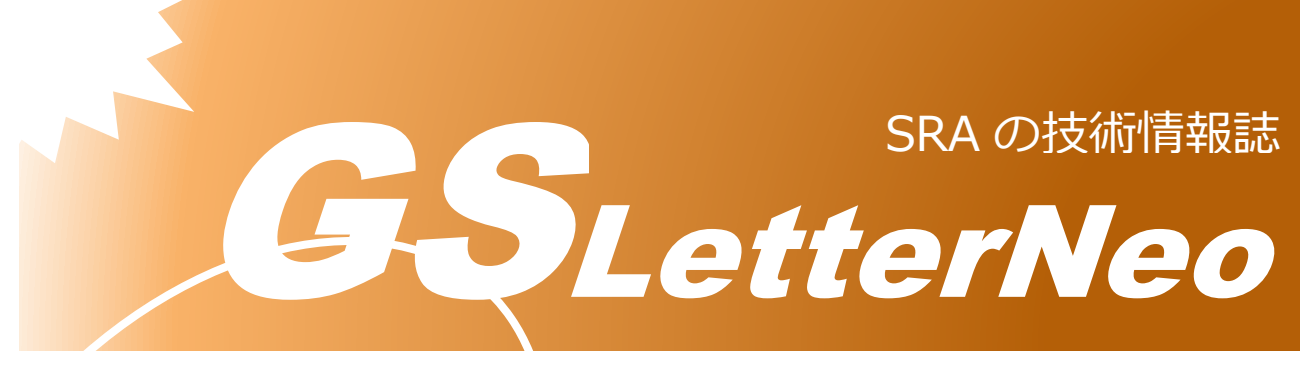

Vol.160 2021 年 11 月

# Web アプリケーション

# 自動テスト支援ツール

# Testablish の紹介

米村 信之

ビジネスイノベーション事業部

# ♣テスト自動化はなぜ失敗するか

テスト自動化によってコスト削減や品質の維持管理をしたいと考えるユーザーはたくさんいますが、成功している事例が少ないように思います。

テスト自動化は何回も実行して初めてメリットが生まれます。しかしながら、検討の段階 で諦めているケースも多く見受けられます。

また、せっかくテストスクリプトを整備してとりかかったものの途中でやめてしまったり、 一回使って終わりといったように定着していない開発現場も多いのではないでしょうか。

これらテスト自動化の普及を阻むよく聞く課題として以下のものが挙げられます。

導入のコストが許容できない
 期間もコストも余裕がないため取り組みができないというプロジェクトは多いと思います。

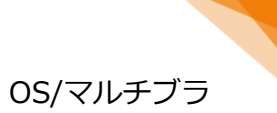

2

ただ、長期にわたってメンテナンスするようなシステムや、マルチ OS/マルチブラ ウザをサポートするシステムなどは未来に発生するコストを考慮してもう一度検討 しなおしても良いのではないでしょうか。部分的でも自動化しておくことでその分 の工数の見返りは少なからずあるはずです。

#### **② 作成した自動テストが動かなくなる**

不安定な物を前提にテストケースが作られている場合に多いと思われます。

- テスト実行する環境のパフォーマンスが一定でない
  - 同時に実行しているタスクや、ネットワーク状態、DBの負荷状況に よって応答時間が異なりテストが止まってしまう
- データが変更されて想定するデータセットになっていない
  - データの初期化が不十分であったり、別のテストを並行して実施する 場合などが考えられます
- 日付など可変のものを使っている
  - ▶ 可変部分は変数を使うなどの工夫が必要です
- DOM の構造が動的に変化する。あるいは操作対象のセレクタがビルドの たびに変わってしまう
  - オブジェクトのIDを固定で定義するとか、動的に変わってしまうセレ クタでも規則性を把握して正規表現で指定するなどアプリ実装やテス トケースの工夫で回避可能です

テスト自動化のメリット最大化するためには環境の整備やアプリ実装、テストケー ス設計の工夫が必要になります。

③ ツールを導入したが効果が出ない

ツールを導入したがうまく使いこなせず宝の持ち腐れになっており、自動化自体も あきらめてしまったなどで躓いているケースも良く見かけます。

- ツールの機能を使いこなすには習熟が必要
  - 単純なテストであればどのツールでも簡単にテストケースを作成する ことができると思いますが、複雑なテストを行う場合、ツールの特性 を理解して習熟する必要があります。最初のうちは小さい単位のテス トから始めて膨らませていくなかで習熟する必要があります。
- テスト設計は必要
  - テスト自動化を支援するツールはたくさん出回っていますが、テスト ケースの設計自体をサポートする製品はあまり多くありません。どん なテストを実施するかは従来通り人手で考える必要があります。

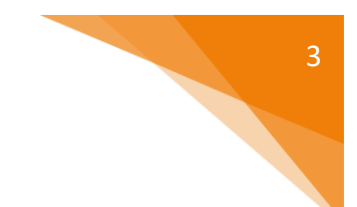

#### ④ すべてのテストを自動化したい

すべてのテストが自動化できるわけではありません。手作業でのテストは少なから ず残ることを想定して、"何回も実行する"、"正常ケースだけ一通り流す" などもっ とも効果のありそうな部分のテストから自動化しましょう。

#### ⑤ 思ったテストができない

"画面のレイアウトが崩れていないか"、"このケースの時はこう、こっちはこうな ど、判断条件が複雑なテスト"、"サブシステムと正しく連携できているか"など 人間の判断が必要なテストができない場合もあります。

テストツールの機能が足りない場合は回避するか、別のツールやプログラムを組み 合わせて実現できるか検討することも必要です。

開発中ならツールがサポートする機能の範囲内でアプリの設計を行うなどテスト自動化しやすい設計にすることも検討してみましょう。

#### **⑥** テストのメンテナンスができない

テストを作成した人がプロジェクトから離脱してしまいメンテナンスができないな ど属人化してしまう。テストの目的や処理内容をドキュメント化する必要があるた め工数がかかるなどの問題があります。

テスト自動化を効果的に実践するためには上記のような課題を認識して割り切れるとこ ろとできないところ、費用対効果の考え方を整理したうえで取り組むことが必要です。

この取り組みにおいてテスト自動化をサポートするツールが非常に役に立ちます。次の章 では弊社で開発・販売している Testablish を紹介しています。これらの課題解決を支援する 機能を提供しておりますのでぜひとも導入をご検討頂ければ幸いです。

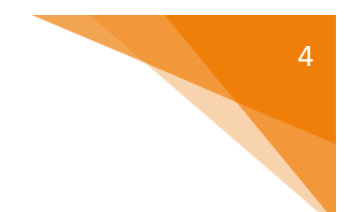

## **↓**Testablish の特徴

Testablish<sup>1</sup>は弊社で開発している Web アプリケーションのテスト自動化ツールです。 Web アプリケーションのテストは通常、テスト仕様書を作成してそれに沿って操作を実行 してその期待結果を人間が判断して進めますが、Testablish を利用すればこれらを自動実行 することができます。

また、前章のような課題も解決できるよう開発しており、以下のような特徴があります。

### SELENIUM<sup>2</sup>のコードを自動生成

GUI で編集したテストシナリオから Selenium のテストコードをボタン一つで自動生成します。

テストは Selenium の環境さえあればどこでも実行でき、多重実行環境も構築できます。 Selenium はオープンソースですので実行環境のライセンスを購入する必要もありません。

#### WEB ブラウザで利用可能

Testablish は Node.js で作成されており、Web ブラウザで利用することが可能です。共用 サーバーにインストールすれば複数人で利用することが可能です。これによりテスト作成者 の PC はそれほど高スペックである必要はありません。

また、一つのテストを複数のユーザーでメンテナンスすることができます。

#### キャプチャ&リプレイとリポジトリ方式に対応

"キャプチャ"とはブラウザ上の操作を記録することです。記録した操作内容を呼び出して 再生することにより自動テストを行います。この機能はいろいろなテストツールでサポート されています。

ー方リポジトリ方式はページ内に配置されているオブジェクトを登録しておき、この情報 を元にテストを組み立てます。これによりアプリケーションが動いていなくてもテストを作 成することができ、ソフトウェア結合の段階ですぐに自動テストが行えるようになります。

Testablish はこれら両方の方式を採用しており、簡単な使い方からより高度な使い方まで 幅広く応用することが可能です。

<sup>&</sup>lt;sup>1</sup> https://www.sra.co.jp/testablish/

<sup>&</sup>lt;sup>2</sup> ウェブブラウザをプログラムで制御するためのライブラリ https://www.selenium.dev/ja/documentation/

## わかりやすいテスト編集画面

GUI でテストの編集が行なえます。画面遷移を確認しながら、どの画面でどの操作を行ってどのようなアサーションを実行するかをマウスの操作で編集できます。

## **↓**Testablish での課題解決

前述のよくある課題に対して Testablish では以下のような機能を提供しています。

| 課題              | Testablish の対応                         |  |  |  |  |  |  |
|-----------------|----------------------------------------|--|--|--|--|--|--|
| 作成したテストが動かなくなる  | 変数や Javascript の埋め込みの機能があり、動的に変わる値にも   |  |  |  |  |  |  |
|                 | 対応できます。またシステムコマンドの呼び出しもサポートして          |  |  |  |  |  |  |
|                 | いますので DB の初期化を行ってからテストを実行することも可        |  |  |  |  |  |  |
|                 | 能です。                                   |  |  |  |  |  |  |
| すべてのテストを自動化したい  | たくさんのテストケースに対応するために同じシナリオで色々な          |  |  |  |  |  |  |
|                 | データパターンで実行するテストパターンが Excel で作成できる      |  |  |  |  |  |  |
|                 | 機能を提供しています。                            |  |  |  |  |  |  |
| ツールを導入したが効果が出ない | テストケースの編集はウェブ画面の GUI で行いますので、習熟は       |  |  |  |  |  |  |
|                 | 容易です。                                  |  |  |  |  |  |  |
| 思ったテストができない     | 上記『 <b>作成したテストが動かなくなる</b> 』の機能を応用することに |  |  |  |  |  |  |
|                 | より様々なテストが可能です。また、作成したテストケースを CI        |  |  |  |  |  |  |
|                 | ツールなどから API で連携して夜間自動実行の環境を構築するこ       |  |  |  |  |  |  |
|                 | ともできます。                                |  |  |  |  |  |  |
| テストのメンテナンスは必要ない | テストケースはGUI上で編集できますので修正は容易です。マル         |  |  |  |  |  |  |
|                 | チューザで利用できますので別の人が作成したテストケースを修          |  |  |  |  |  |  |
|                 | 正することもできます。                            |  |  |  |  |  |  |
|                 | テストケースは excel,word で可読性のあるドキュメントとして    |  |  |  |  |  |  |
|                 | 生成できます。                                |  |  |  |  |  |  |

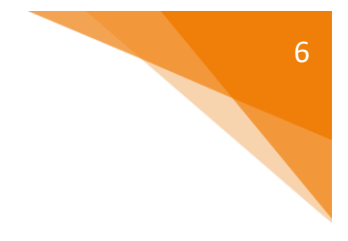

# **↓**Testablish のシステム構成

Testablish のシステム構成は以下のようになります。

多種のオープンソースを利用して開発されており、構成管理ツールや CI/CD ツールとの 相性も抜群です。

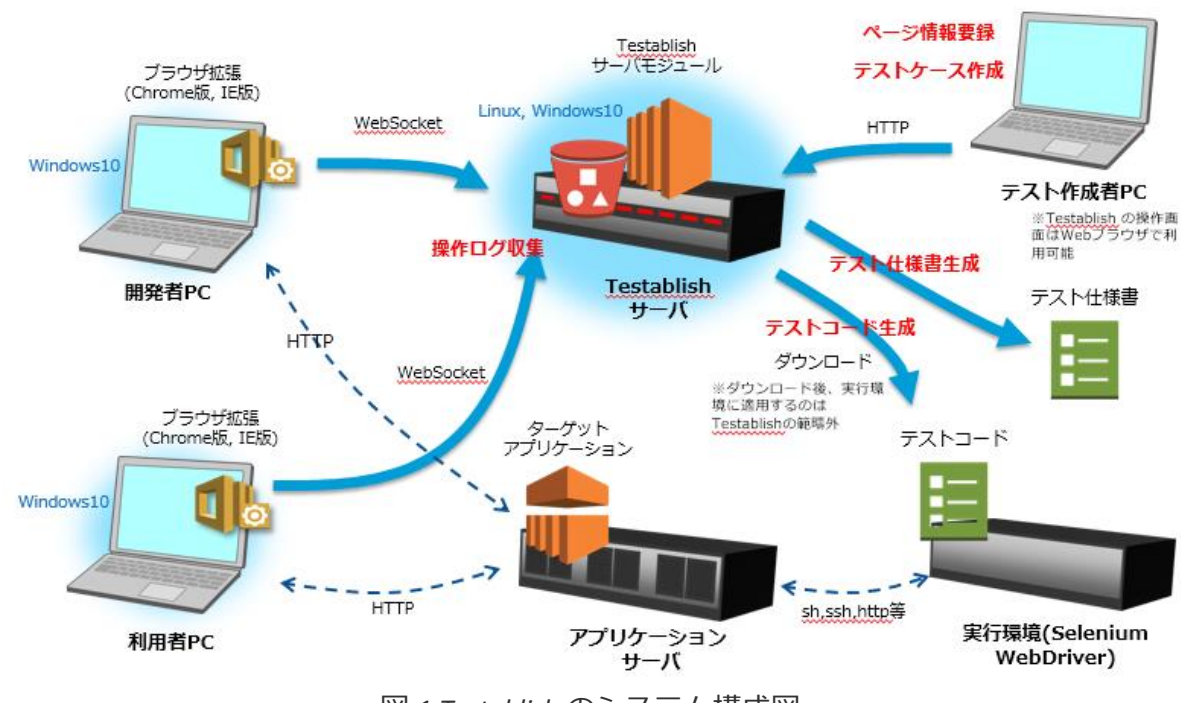

図 1.Testablish のシステム構成図

## TESTABLISH サーバー

Testablish はオンプレミスで準備したサーバーにインストールする形になります。サーバ -OS は Windows10, CentOS, RHEL での稼働実績があります。

Testablish サーバーは複数のオープンソースのモジュールを利用しており、それぞれ Docker<sup>3</sup>コンテナとして配置されます。サーバーのモジュールは以下の図のような構成で配 置されます。

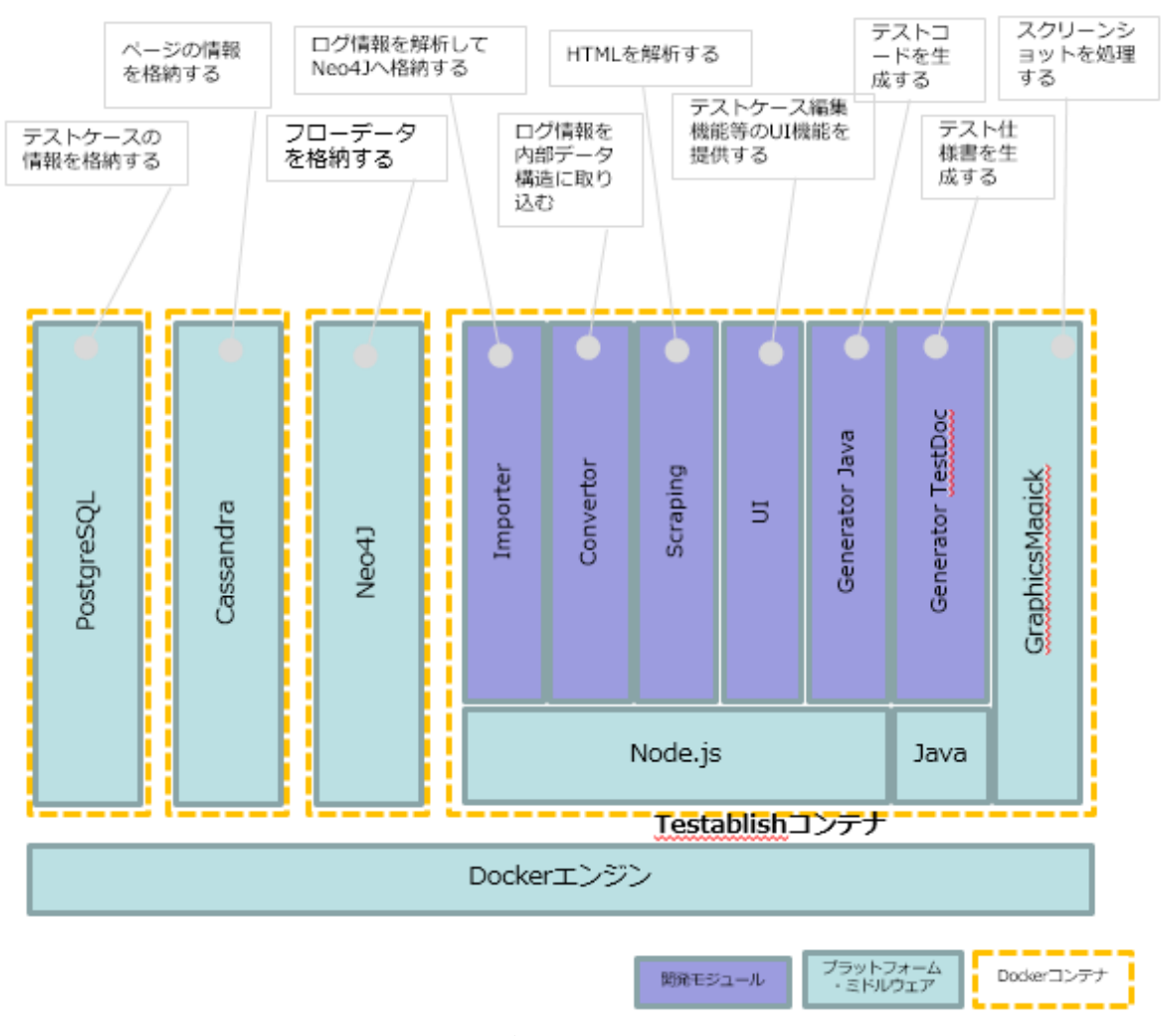

図 2.サーバーのモジュール構成

## テスト作成者 PC

Testablish サーバーにアクセスしてテストケースを編集します。Web ブラウザで利用でき ますので特別なソフトウェアは必要ありません。

#### 利用者·開発者 PC

ブラウザ上の操作を記録してテストケースを作成する場合、ブラウザの機能拡張モジュール(WebExtension)をインストールします。この WebExtension によりブラウザ上の操作をサーバーに収集し、その情報をもとにテストケースを作成することができます。

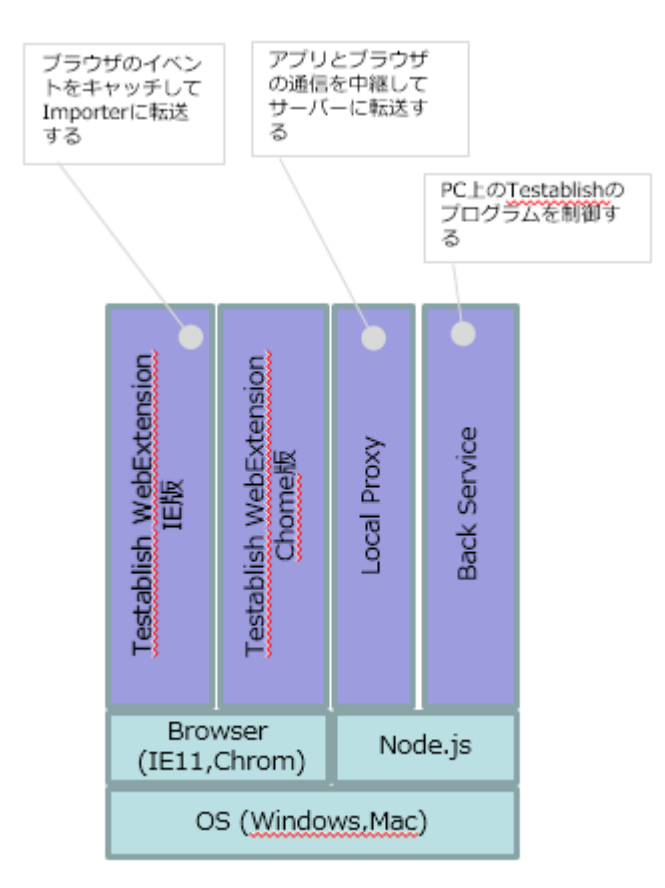

図 3.WebExtension 構成

### 実行環境

Testablish サーバーから出力されるテストコードを実行する環境です。テストで利用する ブラウザに対応した Selenium の WebDriver をインストールしてテストコードを実行します。 Windows, MacOS, Linux など WedDriver が対応する環境で動作します。

テストコードはJavaのプログラムとして出力されるのでJavaのインストールも必要です。

Windows10の環境であれば付属のインストーラーによって実行環境をセットアップすることができます。

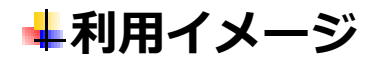

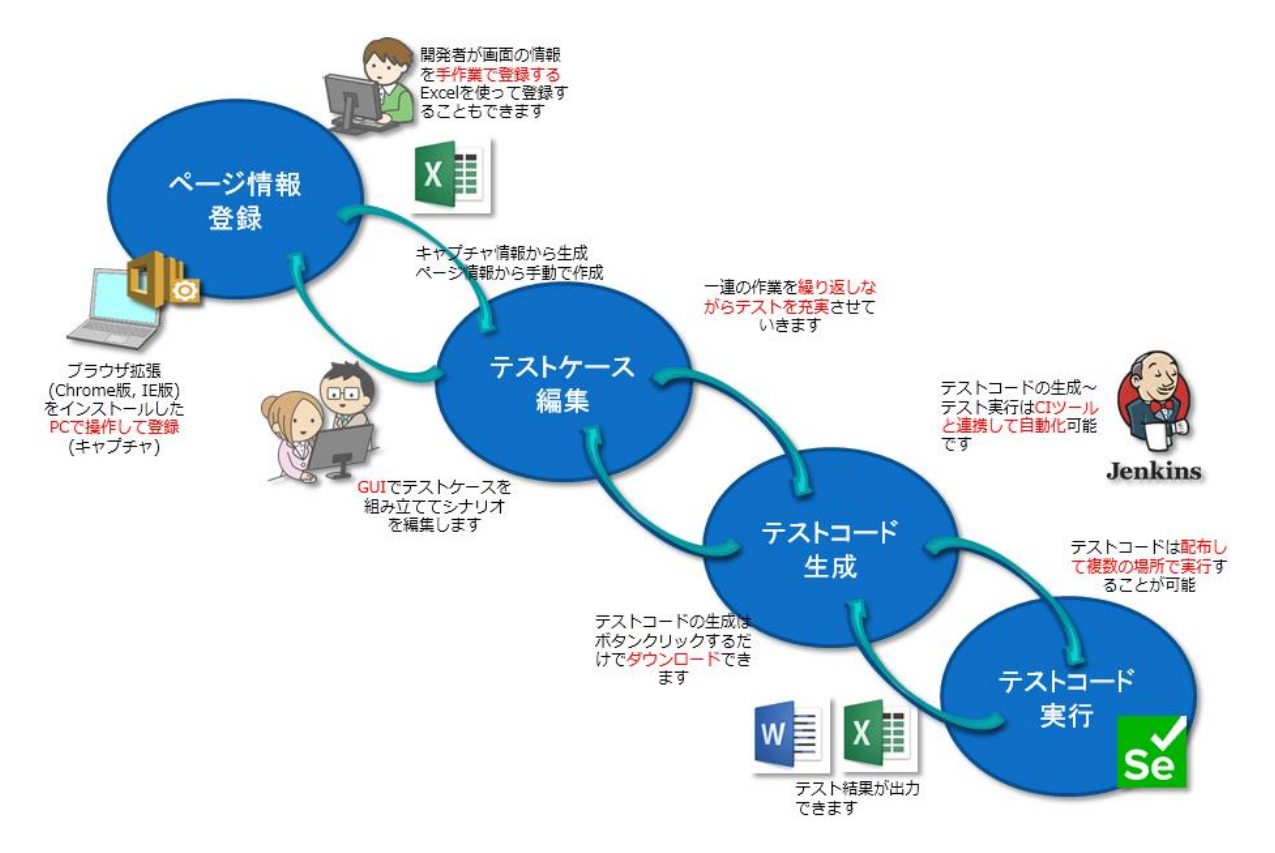

Testablish を利用した自動テストの実行イメージは以下のようになります。

図 4.Testablish 利用イメージ

#### ページ情報登録

ページ情報の登録は 2 通りの方法があります。これらの両方の使い方ができるのは Testablish の特徴の一つでもあります。

- WebExtension で操作を記録する方法 所謂キャプチャ&リプレイ方式のキャプチャに当たります。テスト対象のアプリケー ションを実際に操作している内容を記録してそれをテストケースにする方法です。 Testablish の WebExtension により記録した内容はページ情報としてサーバー上に蓄積 されます。
- 手作業で登録する方法
   Web ページ上のオブジェクト(HTML エレメント)を手作業で登録できます。上記キャプチャの方式と異なり、アプリケーションが動作していなくても画面設計書などからオブジェクトや操作の定義情報を登録して、テストケースを作成することにより実装と並行して自動テストの準備を進めることができます。

#### テストケース編集

登録したページ情報を使ってテストケースの編集を行います。テストケースの編集はどの ページでどのような操作、アサーション(検査)を行うかのシーケンスを GUI 上で組み立てて いきます。スクリーンショットを撮る設定やエレメントが現れるのを待つ時間などを各ステ ップで設定できます。

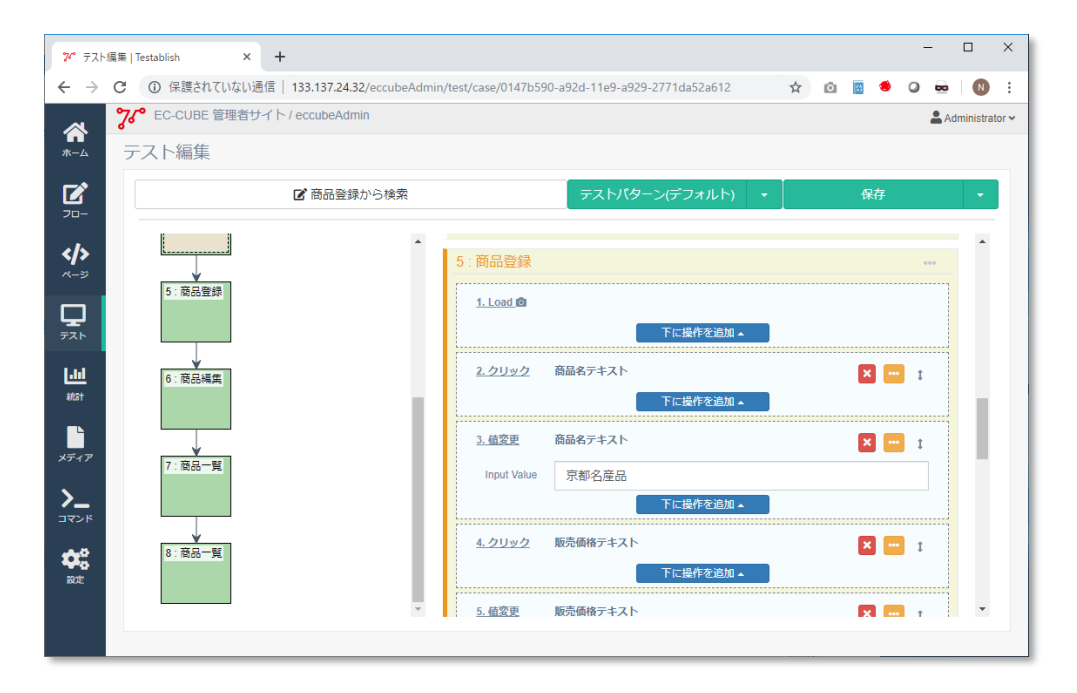

図 5. テストケース編集画面

Testablish では外部コマンドや Javascript の処理もシーケンスの一部として呼び出すことが できます。DB を初期化するためのコマンドなどをテスト開始時に呼び出して常に同じ条件 で実行したり、Javascript によってページ内のエレメントに介入して、画面上の操作では実 行できないようなパラメータを送出するテストも実施することができます。

#### テストコード生成

テストケースを作成したら、保存してメニューから「テス トコードの出力」を選択すると、テストコードとそれを実行 するためのスクリプトファイルが入った zip ファイルがダウン ロードされます。

事前に設定しておけばテストコードと一緒に Microsoft Word, Excel 形式のテスト仕様書も生成することができます。 このテスト仕様書はカスタマイズすることができますので、 プロジェクト内のドキュメント様式に合わせることも可能で す。

| /5741dd0204  | Ο Δ             |               |
|--------------|-----------------|---------------|
|              |                 | Administrator |
|              |                 |               |
| a company ha | <b>D</b> *      |               |
| -ン(テノオルト) ・  | 铼仔              | Ť             |
|              | テストコードの出力(全パターン | )             |
|              | テスト仕様書の出力(全パターン | )             |
|              | テスト仕様書の出力       |               |
|              | 名前を付けて保存        |               |
|              | テストを削除する        |               |
|              |                 |               |
|              |                 |               |
| 下に提作を追加。     |                 |               |
|              |                 |               |
|              | ×               |               |
|              |                 |               |
|              |                 |               |

Testablish では同じ処理内容のテストをデータパターンを変

えて実行することができます。パターンは画面上だけでなく Excel の帳票でも編集することができます。

#### テストコード実行

テスト実施者はダウンロードした zip ファイルを実行環境に配置し、解凍してテスト実行 を行います。この操作は CI ツールなどと連携して自動実行させることができます。

解凍した Zip ファイルには Windows 用、Linux 用のスクリプトファイルが用意されているので、様々な環境でのテストが同じ zip ファイルで実行することができます。

テスト実行後、結果が HTML で出力されます。Microsoft Word, Excel のテスト仕様書も出力 した場合はテスト結果内容が反映されてテスト結果書も出力されます。

| サンプ川            | /テスト(デフォルト).html               | × +             |                   |               |       |           |               |            |                             |     | -      | C    |
|-----------------|--------------------------------|-----------------|-------------------|---------------|-------|-----------|---------------|------------|-----------------------------|-----|--------|------|
| $\rightarrow$ C | <ol> <li>ファイル   C:/</li> </ol> | Users/testablis | h/Downloads/サンブルテ | 지ト_TestCode_2 | 02109 | 07-170959 | 9/reports/chr | ome-local, | 'tests/000_chrome-local_サ い | £'≡ | ¢      | 4    |
| <del>4</del> 5  | パルニフトノニ                        |                 | し い 二 フ し (注)     |               |       |           | テスト間          | 始日時:2      | 021/09/07 画像サ-              | イズ  |        |      |
| 922             | <i>い</i> アスト(ナ                 | ・フォル            | ト) テスト結:          | 未 成功          |       | 助         | 17:10:30      |            |                             | 6   |        |      |
| ステップ            | 画面名                            | シーケンス           | ターゲット             | アクション         | 状態    | エラー       | 設定値           | 入力値        | 実行日時                        | 1   | 画画     |      |
| 1               | 1                              | 1               |                   | open          | OK    |           | ["/"]         | [/]        | 2021/09/07 17:10:36.361     |     |        | _    |
| 2               | /                              | 1               | Page Load         | load          | ок    |           |               |            | 2021/09/07 17:10:38.575     | 1   | nt App | 12 A |
| 2               | /                              | 2               | #loginpage        | click         | ОК    |           |               |            | 2021/09/07 17:10:43.468     | _   |        | -    |
| 3               | /login                         | 1               | Page Load         | load          | ок    |           |               |            | 2021/09/07 17:10:44.026     |     | 0      |      |
| 3               | /login                         | 2               | #inputUsername    | click         | ок    |           |               |            | 2021/09/07 17:10:45.906     | _   |        | -    |
| 3               | /login                         | 3               | #inputUsername    | change        | ОК    |           | ["test"]      | [test]     | 2021/09/07 17:10:47.026     |     |        |      |
| 3               | /login                         | 4               | #inputPassword    | click         | ОК    |           |               |            | 2021/09/07 17:10:48.294     |     |        |      |
| 3               | /login                         | 5               | #inputPassword    | change        | OK    |           | ["12"]        | [12]       | 2021/09/07 17:10:49.402     |     |        |      |
| 3               | /login                         | 6               | #loginBtn         | click         | ОК    |           |               |            | 2021/09/07 17:10:50.575     |     |        |      |
| 4               | メイン画面                          | 1               | Page Load         | load          | ок    |           |               |            | 2021/09/07 17:10:50.680     |     |        |      |
| 4               | メイン画面                          | 2               | ユーザ名              | text-equal    | OK    |           | ["test"]      | [test]     | 2021/09/07 17:10:55.716     |     |        |      |
| 4               | メイン画面                          | 3               | #menuMovie        | click         | OK    |           |               |            | 2021/09/07 17:10:55.966     |     |        |      |
| 5               | /newWindow/D1                  | 1               | Page Load         | load          | ок    |           |               |            | 2021/09/07 17:10:56.123     | 1   | 1      |      |
| 5               | /newWindow/D1                  | 2               | #search_year      | click         | OK    |           |               |            | 2021/09/07 17:10:58.482     |     |        |      |
| 5               | /newWindow/D1                  | 3               | #search_year      | change        | OK    |           | ["2012"]      | [2012]     | 2021/09/07 17:10:59.588     |     |        |      |
| 5               | /newWindow/D1                  | 4               | #searchbtn        | click         | OK    |           |               |            | 2021/09/07 17:11:00.744     |     |        |      |

図 7.テスト結果 HTML

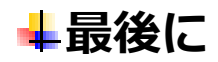

Testablish を利用すれば Selenium によりテスト自動化は実現できますが、そのテストケース 作成にはまだまだ相応の工数を掛ける必要があります。しかし、テストの実施に関しては無 人で自動実施という計り知れないメリットがあり、昨今の DX を目指す取り組みにおいてテ スト関連のイノベーションは間違いなく重要でチャレンジするべきテーマであると考えてい ます。Testablish はその取り組みに寄与できるよう、ユーザー様の意見をいただきながら成 長させていきたいと思います。

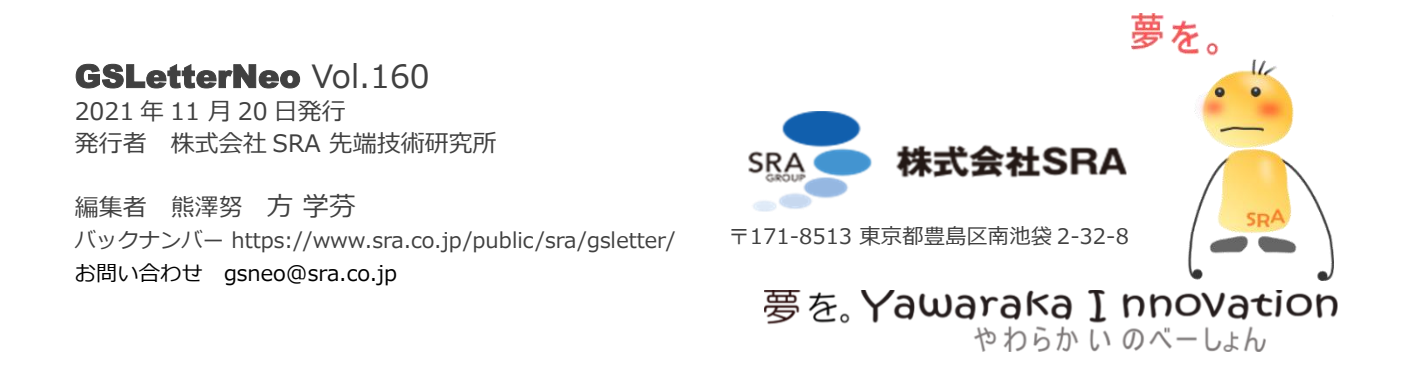